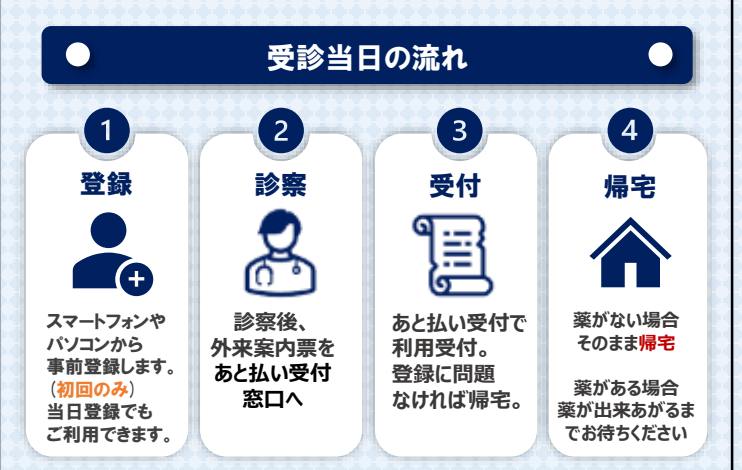

### ● 外来

診察終了後、1Fあと払い受付であと払い払いサービスの 受付をしてください。

### ●入院

入院窓口までお申し出ください。

### ● あと払いサービス領収書発行機

[取扱時間:月~土 9:00~17:00]

※休祝日除く ※診療受付は別途必要です。再来受付機で受付を行ってください。

### 領収書・明細書について

- ◆クレジットカードの決済は診療日の約4日後になります。 (休日の関係や、会計内容確認のためご請求が遅れる可能性がございます)
- ◆クレジットカードの決済が完了しますと、ご登録いただいた メールアドレスに決済金額が記載されたメールが届きます。
- ◆決済完了メールが届いた後、院内のあと払いサービス 領収書発行機から発行いただけます。 患者様ご自身での発行をお願いいたします。 [取扱時間:月~土 9:00~17:00]

※領収書・明細書の発行には診察券が必要となります。 ※診察日から2年間発行が可能です。 ※領収書・明細書の再発行・郵送はできませんのでご了承ください。

# その他注意事項

2023 06

◆以下の方は「医療費あと払いサービス」をご利用できません。 (1)窓口での精算手続きが必要な方 (2) 自相金がない方

- ◆外来診療費でご利用されている方は、利用中止の申し出が ない限り、入院費でも本サービス利用になります。
- ◆高額な医療費のお支払いにご利用される場合には、 クレジットカードの利用上限額にご注意ください。
- ◆チャージ型 (デビット型)のクレジットカードは利用できません。

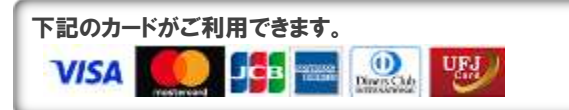

- ◆お支払いは一括払いのみとなります。
- ◆ご登録完了まで、安全のためご自身の接続環境に切り替えて ご利用ください。(Wi-Fiオフ等)
- ◆その他詳細は当院ホームページ内 「医療費あと払いサービス」のご案内をご覧ください。

◆本サービスは当院専用サービスとなります。

### お問い合わせ先

ご不明点は下記までお問い合わせください。

## 国際医療福祉大学三田病院

取扱時間:月~土 9:00~17:00 ※休祝日除く 医事課 外来会計窓口 TEL:03-3451-8121(代表)

国際医療福祉大学三田病院 医療費あと払いサービスのご案内

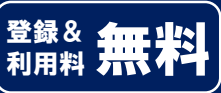

# ∖ 会計の待ち時間をゼロに!

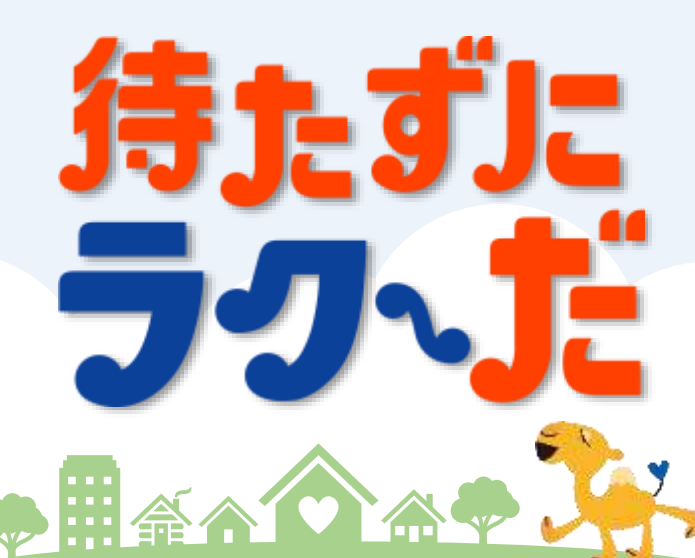

「診察が終わったらすぐ帰りたい…」 医療費をあと払いにすることで、 会計を待たずにすぐお帰りいただけるサービスです。

本サービスのご利用には事前登録が必要です。

診察前のご登録で、本日の会計からご利用いただけます。

2

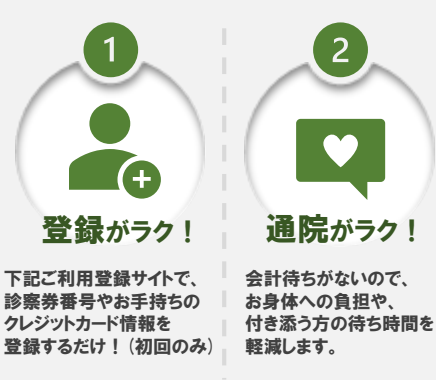

3 

支払いがラク! かかった医療費は後日 メールでお知らせします。 お支払いはクレジット カードで安心です。

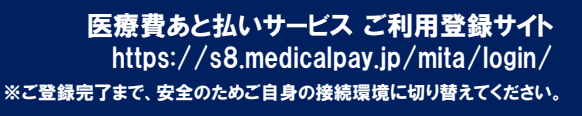

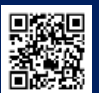

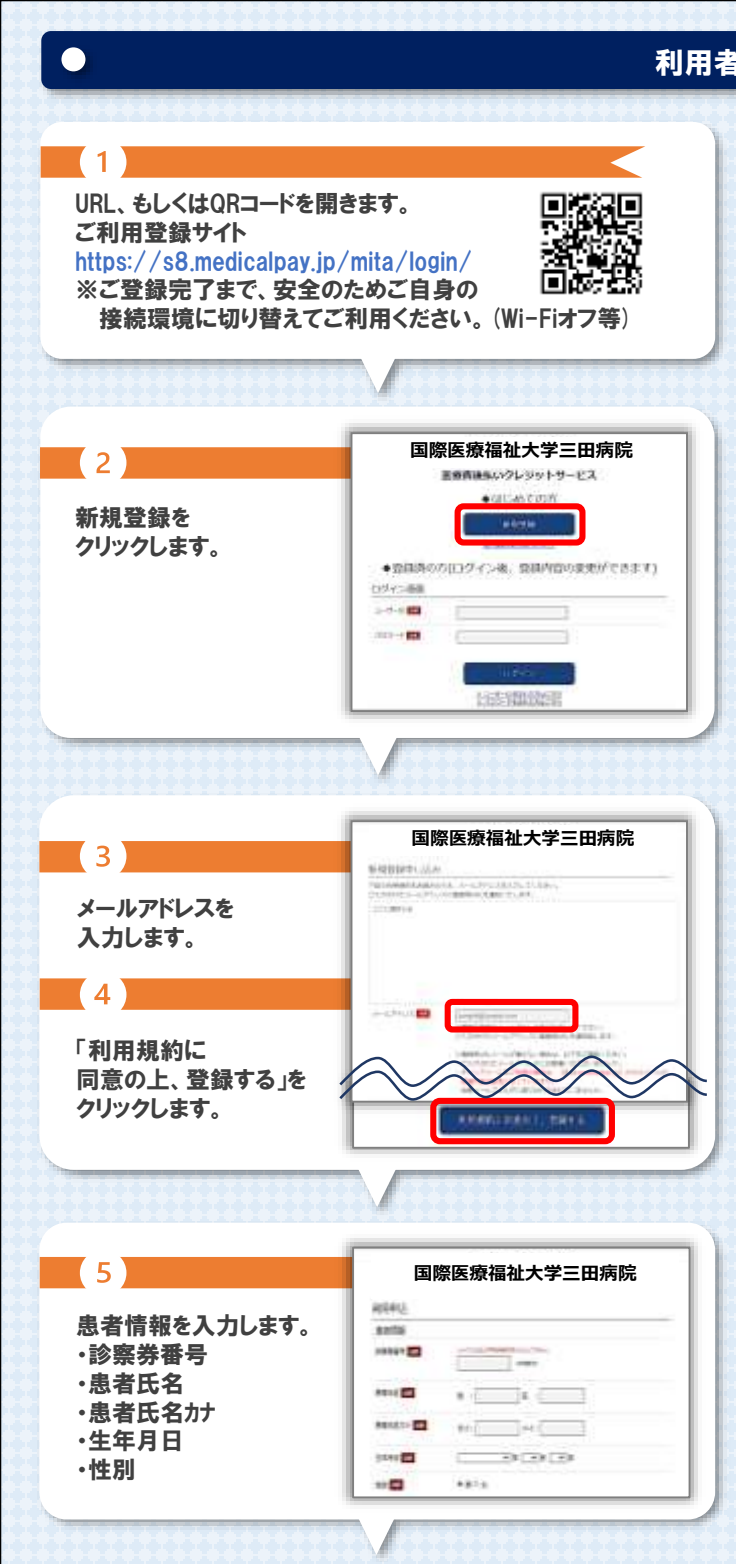

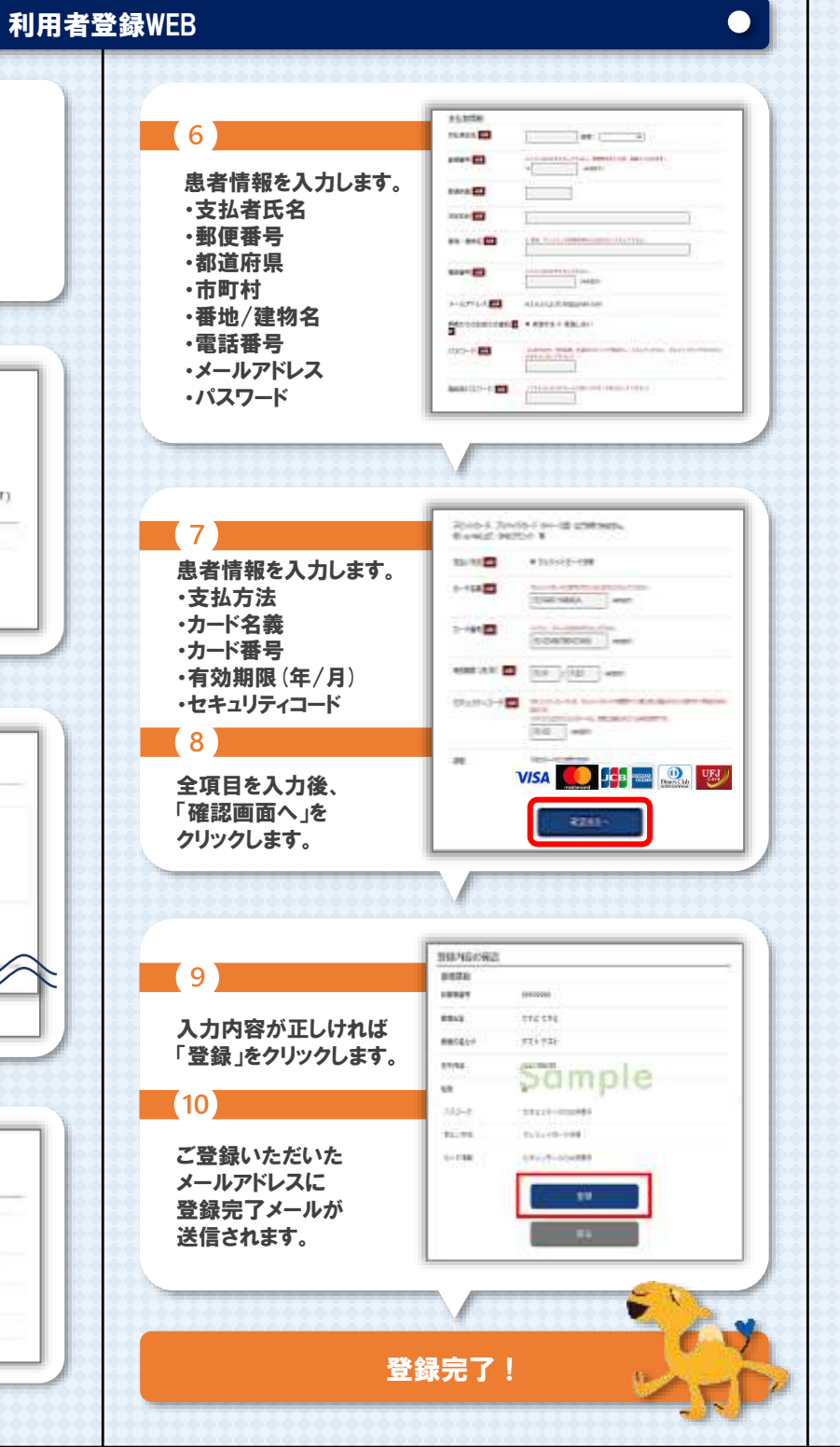

### FAQ / よくあるお問い合わせ

#### ④ 登録・ログインについて

#### Q.新規登録ができません。(申込URLのメールが届きません) A.以下の2点の原因が考えられます。

- ①ご入力のメールアドレスに誤りがあります。
- ご確認の上、再度登録手続きを行ってください。 ②メールが迷惑メールとして振り分けられているか、
- ②メールか述該メールとして振り方けられているか、 ブロックする設定になっています。当院からお送りする メールアドレス「/s8.medicalpay.jp」を受信できるよう 設定の上、再度登録手続きを行ってください。
- 設定の上、特度登録手続きを行うてくたとい。
  ※携帯電話の場合、ご自身で迷惑メール防止機能の 受信拒否などを設定していない場合でも、携帯電話 以外からのメールは受信しないよう標準設定が されていることがあります。
  詳しくは各携帯会社へご確認ください。

#### Q.利用者情報の登録エラーが届きました。

A.入力した情報が当院で登録されている内容と 一致していません。対象は「患者番号」「カナ氏名」 「生年月日」「性別」いずれかになりますので、お手元の 診察券と同じ内容で修正を行ってください。

### Q.ログインができません。

#### A.以下をご確認ください。

- ユーザーID」は登録完了メール内に表示された、
   英数字の組み合わせです。お忘れの場合は、
   『ユーザーIDを忘れた方はこちら』から、お問い合わせを 行ってください。
- 当院の患者番号ではございませんのでご注意ください。
   ②「パスワード」は登録時にご自身で決めていただいたものになります。お忘れの場合は、『パスワードを忘れた方はこちら」から、お問い合わせを行ってください。
   ※「ユーザーID」「パスワード」を入力の際は、以下もご注意ください。
   ・大文字、小文字を正確に入力・コピー&ペーストや入力候補選択の場合、文字の前後に空白が入っていないか

### ● 登録内容の変更について

#### Q.利用登録情報を変更したいのですが?

A.利用登録したWEBサイトにログインして、いつでも 変更可能です。ただし、住所や電話番号のみの変更で あっても、クレジットカード情報の入力が都度必要です。 https://s8.medicalpay.jp/mita/login/ 回答四

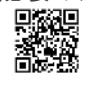

Q.利用登録を解除したい。 A.当院での設定が必要な為、窓口へお申し出ください。